# KONVERTERING AV DATA FRA RAPP13.50

(Revisjon 2 - 07.01.2013)

Beskriver her prosedyre for konvertering av data fra gammelt system RAPP13.50 til det nye systemet RF13.50 (<u>www.regionalforvaltning.no</u>).

Stikkordsmessig er konverteringsrutine av gamle data i RAPP13.50 til RF13.50 tilsvarende som følger:

- (1) Tekstfil i format XML med alle data produseres av rutine i RAPP13.50 og lagres på lokal disk
- (2) Som innlogget i forvalter rolle på <u>www.regionalforvaltning.no</u>, lastes XML-fil produsert under pkt (1) opp i forbindelse med importrutine og data kopieres til importtabeller
- (3) Gjennom en konfigurasjonsveiviser velger man hvilke data som skal importeres, som standard blir alle data fra og med 2008 og senere automatisk inkludert for import
- (4) Når konfigurasjon er ferdig starter man endelig import av data og ramme/budsjettområde/tilsagn/kontakter overføres til RF13.50
- (5) Dersom noe "går galt" under/etter import, er det mulig å reversere hele import hendelse slik at alle importerte data fjernes fra RF13.50

Vi beskriver i påfølgende kapitler hele prosedyren i mer detalj.

## Produser XML-fil med alle data i gamle RAPP13.50 systemet

Du må selv velge data du ønsker å overføre fra RAPP13.50 til RF13.50. Prosedyren for konvertering og overføring av data starter i gamle systemet hvor de gamle data er lagret.

Første steg er å produsere en tekstfil i format XML med alle data. Rutinen for dette er teknisk sett lik rutine for produksjon av årsrapport. Følgende må gjøres i rekkefølge som angitt under i gamle systemet RAPP13.50:

- (1) Oppgrader din installasjon av RAPP13.50 til siste versjon av programmet som er tilgjengelig på nett.
   Gå til nettadresse under for nedlasting og informasjon om oppgradering: <u>http://www.spine.no/oppgradering1350.shtml</u>
- (2) Når oppgradering er fullført, start produksjon av eksportfil som vist på bildet under

| TRAPP13.5 | 50 (v2012.11-XML9) - SPINE AS                                                                                                    |  |
|-----------|----------------------------------------------------------------------------------------------------|--|
| Ramme     | Tilsagn     Seknad     Mottaker     MRS     KRD-ran     Sustain     Sustain     Avslutt       Produser eksportfil(xml) for RF13.50     Arsrapport for fjoråret 2011     Arsrapport så langt i år 2012     Andre rapporteringsvalg     Image: Construction of the second second |  |
|           | Produsere eksportfil (XML) med alle data<br>(1) Gå til www.spine.no og last ned siste versjon av RAPP13.50.<br>Versjonsnummer vises i tittel vindu etter oppgradering.<br>(2) Etter oppgradering til siste versjon start programmet på ordinær måte<br>og klikk på knappen [KRD-rap] og velg menyvalg "Produser eksportfil<br>(xml) for RF13.50"                                                                                                    |  |

(3) Klikk [Neste] på hvert skjermbilde i veiviser for produksjon av eksportfil(xml). Vi forklarer enkelte av sidene i veiviser på de påfølgende skjermbildene under.

| M Produser eksportfil for RF13.50 [Rapporteringsår: 2050]                                                                                                    |                                                                                                    |
|----------------------------------------------------------------------------------------------------|----------------------------------------------------------------------------------------------------|
| Merk rammer som er aktuell for overføring til RF13.50<br>Merk hvilke rammer som er aktuell for overføring til RF13.50. Normalt<br>vil de aktuelle rammer allerede være merket da disse er flagget som<br>"rapporteringspliktige" i rammeregisteret.<br>Klikk på ikon i venstre kolonne i tabell under for å <u>slå på/av</u><br>merking for ramme.                                                                              | Side 1     SPINE AS - Kontaktinformasjon       Side 2     Supporttelefon:       Side 3     99 00 63 33       Side 4     Adm.telefon:       Side 6     41 00 80 00 |
| Ramme (titlel)     Beskrivelse     Rapporteringspliktig       S51.60     Post 551.60 trs KR0     Js. (551.60)       Regionalt utviklingsfond     Kap.551 post 61     Nei       Interreg IVA     Fra KRD - Differensient arbeidsg Ja. (551.61)     Nei       FEIDE     Merk rammer som skal overføres       Fjern avkrysning på rammer du IKKE ønsker å overføre til RF13.50. Kun rammer merket her blir inkludert i eksportfil. |                                                                                                    |
| Id     Id     Id     Id     Id       Merk rapporteringspliktige rammer       Image: Merk     Stendard merking       Image: Merk     Stendard merking       Image: Additional Stendard Merking       Image: Additional Stendard Merking       Image: Additional Stendard Merking                                                                                                    | Lukk / avbgt                                                                                                    |

| Produser eksportfil for RF13.50 [Rapporteringsår: 2050]                                                                                                    |                                                                                                    |
|----------------------------------------------------------------------------------------------------|----------------------------------------------------------------------------------------------------|
| Angi lokal målmappe for lagring av eksport fil<br>Du må nå angi en målmappe for lagring av eksport fil. Du må ha<br>skriverrettigheter i denne mappen. Velg derfor en mappe på lokal disk<br>eller velg en mappe under "Mine dokumenter". | Side 1     SPINE AS - Kontaktinformasjon       Side 2     Supporttelefon:       Side 3     99 00 63 33       Side 4     Adm.telefon:       Side 6     41 00 80 00 |
| Spesifiser målmappe for lagring                                                                                                    |                                                                                                    |
| Skriv inn målmappe eller klikk på [Bla gjennom]                                                                                                    |                                                                                                    |
| C:\Documents and Settings\Kristian\Mine dokumenter\RAPP1350                                                                                                    |                                                                                                    |
| Bla giernom for à velue en mâlmappe                                                                                                    |                                                                                                    |
|                                                                                                    |                                                                                                    |
| I mappe angitt her blir eksportfil lagret. Vennligst sjekk at du har<br>skriverettigheter i valgte mappe.                                                                                                    |                                                                                                    |
| Navn på XML-fil med alle data fra RAPP13.50 som lagres i denne<br>mappen er: <u>RF1350-Import.XML</u>                                                                                                    |                                                                                                    |
|                                                                                                    |                                                                                                    |
| < <u>Libake</u> <u>N</u> este >                                                                                                    | Lukk / avbryt                                                                                                    |

(4) Når produksjon av av eksportfil (xml) er ferdig kommer du til tilsvarende side som vist under.

Noter ned sti og navn på XML-fil som inneholder alle data fra RAPP13.50 og som må lastes opp via importrutine på www.regionalforvaltning.no

| Produser eksportfil for RF13.50 [Rapporteringsår: 2050]                                                                                                    |                                                                                                    |
|----------------------------------------------------------------------------------------------------|----------------------------------------------------------------------------------------------------|
| <ul> <li>Produksjon av eksport fil i format XML ferdig</li> <li>Du har nå produsert eksportfil som inneholder aktuelle data i RAPP13.50 for kopiering til egen forvalter rolle på RF13.50.</li> <li>I felt nedenfor på skjermbildet vises komplett navn og sti til XML fil. Denne er lagret lokalt på din maskin eller på server i ditt nettverk. Vennligst merk deg navn og sti til XML filen. Denne filen må manuelt lastes opp i RF13.50.</li> <li>Før opplasting kan du verifisere at XML fil er korrekt ved å åpne den fra knapp under. Dersom det blir rapportert noen feil under åpning, så ta kontakt med SPINE AS på support telefon 99006333.</li> <li>For å fortsette konverteringsprosessen av data fra RAPP13.50 til RF13.50, må du nå logge inn som administrator i RF13.50 på www.regionalforvaltning.no. Demest viser vi til brukerdokumentasjon og kapittel "Konvertering av data fra RAPP13.50".</li> </ul> | Side 1       SPINE AS - Kontaktinformasjon         Side 2       Supporttelefon:         Side 3       99 00 63 33         Side 4       Adm.telefon:         Side 6       41 00 80 00 |
| Klikk Ferdig for å lukke veiviser.         Navn på XML eksportfil, kan åpnes i Internet Explorer         C:\Documents and Settings\Kristian\Mine dokumenter\RAPP1350\RF1350-Import.XML         Åpne XML fil <ilbake< td="">         Ferdig</ilbake<>                                                                                                    | uksjon av XML-fil er nå fullført.<br>plett sti og filnavn til XML-fil er vist i<br>er. Denne filen må senere lastes opp<br>er importrutine i RF13.50.                               |

# Gjennomføre konfigurasjon og import i RF13.50

Det er laget en egen rutine i RF13.50 for import og konvertering av data basert på XML-fil produsert i RAPP13.50. Vi forklarer er her rutine for import og konfigurasjon av denne.

## FØR IMPORT

Når det gjelder import av data fra RAPP13.50 til RF13.50 så er det et noen føringer som er lagt inn i rutinene, dette gjelder hvilken type informasjon som overføres og mengde data som overføres. Disse føringene gjelder følgende:

- (1) Type data som overføres er følgende:
  - Ramme med budsjettområder og bevilgning
  - Tilsagn med relatert informasjon som beskrivelser, tilskudd, utbetalinger, finansieringsplan, kategorier og kommuner m.m.
  - Kontaktregister
- (2) Mengde data som overføres er som standard:
  - Rammer må merkes manuelt
  - Budsjettområder merkes automatisk for 2008 og senere
  - Tilsagn knyttet til merket rammer/budsjettområder blir automatisk merket for import
  - Alle kontakter (valgfritt)

(3) Konverteringsrutine importerer ikke informasjon om innsatsområder, regionale kategorier, data relatert til skreddersøm for enkelte fylker

### START IMPORTRUTINE

For oppstart av importrutine i RF13.50, gjør følgende:

#### (1) Logg inn

Logg inn i forvalterrollen på <u>www.regionalforvaltning.no</u> som administrator

#### (2) Start import rutine

Under hovedmeny "System" klikk på snarvei "RAPP1350 Import" tilsvarende som vist på bildet under

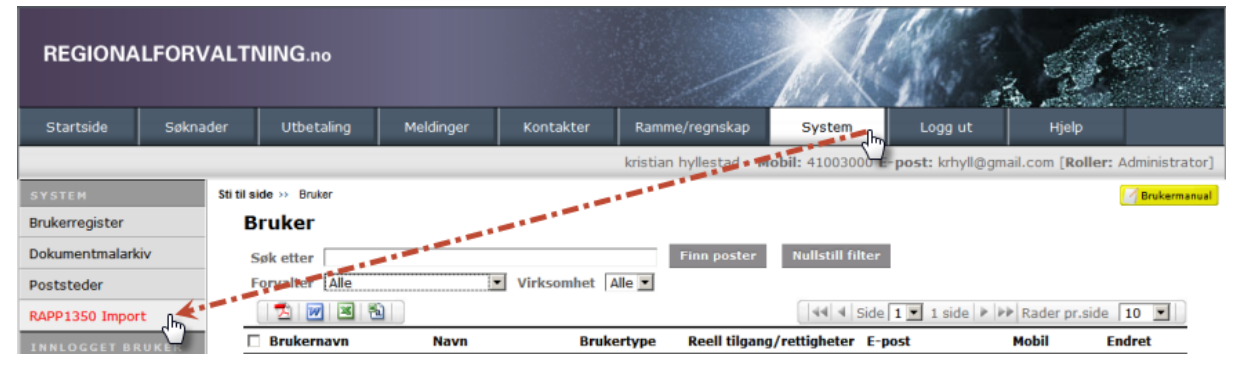

## LAST OPP EKSPORTFIL FRA RAPP13.50

#### (1) Last opp XML-fil og kopier data

Første gang du åpner importrutine vil du se et tilsvarende skjermbilde som vist under. Utfør i angitt rekkefølge punktene forklart i plakat på bildet under. På dette skjermbildet blir eksportfil fra RAPP13.50 lastet opp og innhold i XML-fil blir kopiert til importtabeller i RF13.50.

| Startside                                                                                                    | Søknader                                                                                                    | Utbetaling                                                                                                    | Meldinger                                                                                                    | Kontakter                                                                                                    | Ramme/regnskap                                                                                                    | System            | Logg ut          |
|----------------------------------------------------------------------------------------------------|----------------------------------------------------------------------------------------------------|----------------------------------------------------------------------------------------------------|----------------------------------------------------------------------------------------------------|----------------------------------------------------------------------------------------------------|----------------------------------------------------------------------------------------------------|-------------------|------------------|
|                                                                                                    |                                                                                                    |                                                                                                    |                                                                                                    |                                                                                                    | kristian hyllestad - M                                                                                                    | lobil: 41003000 E | -post: krhyll@gm |
| Sti til side >> RAP                                                                                                    | P1350 import                                                                                                    |                                                                                                    |                                                                                                    |                                                                                                    |                                                                                                    |                   |                  |
| RAPP13                                                                                                    | 350 import                                                                                                    |                                                                                                    |                                                                                                    |                                                                                                    |                                                                                                    |                   |                  |
| START: Im                                                                                                    | portfil OPPSETT:                                                                                                    | Rammer OPPSETT:                                                                                                    | Budsjettområder (                                                                                                    | OPPSETT: Tilsagn 🕢                                                                                                    | AVSLUTT: Utfør kopiering                                                                                                    |                   |                  |
| RAPP1<br>På denne<br>Etter opp<br>RF13.50<br>• Klii<br>• Klii<br>• Klii<br>• Klii<br>Info<br>XML-<br>Lise<br>Bruk<br>Epps<br>Velg for<br>1.Start | 3.50 - Last of<br>e siden laster du<br>olasting må data<br>blir utført.<br>dk [Bla gjennom]<br>dk [Start opplast<br>dk [Kopier til impo<br>ormasjon eks<br>Versjon<br>thdret<br>is<br>er<br>t<br>or opplasting 2. | opp importfil<br>opp XML-fil (impor<br>i XML kopieres til i<br>for å velge fil som<br>ing] for å starte op<br>orttabeller] for å ko<br>isterende imp<br>isterende imp<br>kopier til importtab | <ul> <li>(1) Klikk [Bla<br/>produsert i F<br/>RF1350-impole</li> <li>(2) Klikk [1.S<br/>opplasting a</li> <li>(3) Klikk [2.K<br/>fullført oppla</li> <li>(4) Klikk [3.S<br/>&gt;&gt;] for å star<br/>data som ska</li> <li>Hele importri<br/>er mulig å kja<br/>Benytt lenke<br/>for dette.</li> </ul> | a gjennom] og lol<br>RAPP13.50. Navn<br>ort.XML<br>start opplasting]<br>v XML-fil til RF13<br>copier til importta<br>asting<br>start konfigurasjon<br>al importeres<br>utine kan reverse<br>øre importrutine<br>ne nederst her p | kaliser XML-fil<br>på XML-fil er:<br>for å starte<br>3.50<br>ubeller] etter<br>on for import<br>av hvilke<br>eres slik at det<br>på nytt.<br>å første side |                   |                  |

Under opplasting av XML-fil vil progresjon på opplasting vises tilsvarende som vist på bildet under.

| Velg fil for opplasting | C:\RAPP1350_18\Excel\RF1350 | Bla gjennom      |                     |
|-------------------------|-----------------------------|------------------|---------------------|
| 1.Start opplasting      | 2.Kopier til importtabeller | 3.Start konfigur | asjon for import >> |
| Progresjon opplas       |                             |                  |                     |
| Opplastet 64% (5.18MB ) |                             |                  |                     |
| Laster opp fil: RF13    | 350-Import.XML              |                  |                     |

Når opplasting er fullført vil det vises informasjon om XML-fil tilsvarende som vist under.

| Informasjon eksisterende importfil |                             |  |  |  |  |  |
|------------------------------------|-----------------------------|--|--|--|--|--|
| XML-Versjon                        | 9                           |  |  |  |  |  |
| XML-Endret                         | 15.11.2012 08:05:45         |  |  |  |  |  |
| Lisens                             | Sør-Trøndelag fylkeskommune |  |  |  |  |  |
| Bruker                             | k                           |  |  |  |  |  |
| Epost                              | k@spine.no                  |  |  |  |  |  |
|                                    |                             |  |  |  |  |  |

Dersom rutinene på denne siden gir feilmeldinger, så ta kontakt med <u>support@spine.no</u> for avklaring av problem.

## KONFIGURASJON AV IMPORTDATA FØR KOPIERING

#### (1) Konfigurasjon av ramme

Under eksportrutine i RAPP13.50 merket du hvilke rammer du ønsket å overføre. Du må på dette bildet nok en gang krysse av for aktuelle rammer. Merke funksjonalitet her gir mulighet for kopiering av data for en ramme av gangen. Dette er en funksjonalitet som i hovedsak er aktuell for de store fylkene. For alle andre er det trolig bare å merke alle rammer. Funksjonalitet illustrert på bildet under.

#### RAPP1350 import

START: Importfil OPPSETT: Rammer OPPSETT: Budsjettområder OPPSETT: Tilsagn AVSLUTT: Utfør kopiering

#### RAPP13.50 - Konfigurasjon av ramme før kopiering(import) til RF13.50

Benytt tabell under til følgende (husk å lagre konfigurasjon):

merk rammer for som skal importeres
overfør tilsagn til eksisterende ramme i RF13.50

|                      |                                                                | 44 4 Side  | 1 💌 1 sid   | e 🕨 🕬 Rader pr.   | side 10 💌      |
|----------------------|----------------------------------------------------------------|------------|-------------|-------------------|----------------|
| Tittel               | Beskrivelse                                                    | Aktiv      | Post        | Rapp.plikt        | Import         |
| 551.60               |                                                                | Ja         | 551.60      | - Ja              | <b>-&gt;</b> ⊽ |
| FEIDE                | (1) Kryss av for rammer som skal importeres                    | Ja         |             | Nei               |                |
| Interreg IVA         | (2) Dersom flere enn 10 rammer husk å gå gjennom alle sidene < | Ja         |             | Nei               | V              |
| Kap.551 post 61      | (3) Når merking fordig klikk (Start 1                          | Ja         | 551.61      | Ja                | V              |
| Regionalt utviklin   |                                                                | Ja         | •           | Nei               |                |
| Klikk "Lagre og redi | per" etter endringer i konfigurazion på side.                  | er Start k | onfigurasio | n av budsiettområ | der >> >>      |

#### (2) Konfigurasjon av budsjettområder

Som standard blir alle budsjettområder fra og med år 2008 og senere automatisk merket for import. Dersom du ikke ønsker data fra tidligere år, kan du på denne siden klikke på [Start konfigurasjon av tilsagn] knappen direkte. Mao. det er ikke nødvendig med manuell konfigurasjon utover det som er satt automatisk.

Dersom du ønsker **eldre tilsagn enn 2008**, må du utføre **manuell konfigurasjon** på denne siden. Også dersom du ønsker å **overføre tilsagn til eksisterende budsjettområder i RF13.50**, må det på denne siden foretas valg på "Overstyr budsjettområde". Ved overstyring av budsjettområde betyr det at samtlige tilsagn som i RAPP13.50 er knyttet tilgammelt budsjettområde, blir ved kopiering koblet til "Overstyr budsjettområde" i RF13.50.

| <b>XAPP1350 import</b><br>START: Importfil   OPPSETT: Rammer   OPPSETT: Budsjettområder |                  |                             |                |         |         | Som standard blir samtlige budsjettområder fra og med 2008 og<br>senere merket. Dette gjelder da budsjettområder knyttet til rammer<br>som ble merket på forrige side. |            |        |  |  |
|-----------------------------------------------------------------------------------------|------------------|-----------------------------|----------------|---------|---------|----------------------------------------------------------------------------------------------------|------------|--------|--|--|
|                                                                                         |                  |                             |                |         |         |                                                                                                    |            |        |  |  |
|                                                                                         |                  |                             | Alle 1995      |         | •••••   | Side 1 🖸 10 sider 🕨 🕅                                                                                                    | Rader pr.s | ide 10 |  |  |
| Ar                                                                                      | Ramme            | Tittel                      | 1997           | Bevilgn | ing     | Overstyr budsjettområde                                                                                                    |            | Import |  |  |
| 2008                                                                                    | 551.60           | Blilyst                     | 1999           | 7 00    | 000 000 | ** Vennligst velg **                                                                                                    | -          |        |  |  |
| 2008                                                                                    | 551.60           | Bolyst                      | 2000 2001      | 4 01    | 000,01  | ** Vennligst velg **                                                                                                    | •          | V      |  |  |
| 2008                                                                                    | 551.60           | Energi                      | 2002 2003      | 50      | 000 000 | ** Vennligst velg **<br>2012 Regionalythikling 2012 (551.60)                                                                                                    |            | V      |  |  |
| 2008                                                                                    | 551.60           | Foreløpig                   | 2004 2005 2006 |         | 0       | 2012-Regionalucvicing 2012 (351.60)<br>2012-DA Bodø - Programstyring (551.6<br>2012-Omstilling (551.61)                                                                | 1)         | V      |  |  |
| 2008                                                                                    | 551.60           | Infrastruktur               | 2007           | 1 50    | 000 000 | 2012-Midler 2012 (KNF)<br>2013-Midler 2013 (KNF)                                                                                                    |            | V      |  |  |
| 2008                                                                                    | 551.60           | Innovasjon No               | 2009           | 34 00   | 000 00  | 2012-Midler 2012 (KNFII)<br>2013-Midler 2013 (KNFII)                                                                                                    |            |        |  |  |
| 2008                                                                                    | 551.60           | Interreg B/C                | 2011           | 57      | 000 0   | 2012-Overførte midler 2012 (KNF)<br>2013-Overførte midler 2013 (KNF)                                                                                                   |            |        |  |  |
|                                                                                         |                  | Keener le e                 | 2013 -         | 9.50    | 000 000 | 2014-Overførte midler 2014 (KNF)                                                                                                    | *          |        |  |  |
| 2008                                                                                    | 551.60           | Kommunale na                | eningsiona     |         |         |                                                                                                    |            | 1.000  |  |  |
| 2008<br>2008                                                                            | 551.60<br>551.60 | Kommunale na<br>Kystprogram | eningsiona     | 1 80    | 000 000 | ** Vennligst velg **                                                                                                    | •          | R      |  |  |

Klikk "Lagre og rediger" etter endringer i konfigurasjon på side.

Lagre og rediger

Start konfigurasjon av tilsagn >

#### (3) Konfigurasjon av tilsagn

Som standard blir alle tilsagn koblet til valgte budsjettområder på forrige side, automatisk merket for import. Du kan gå videre til siste side i veiviser direkte dersom følgende kriteria er ok:

- Kriterie 1: du ønsker kun å overføre tilsagn fra 2008 og senere

- Kriterie 2: alle tilsagn er knyttet til et budsjettområde (tilsagn uten budsjettområde må merkes manuelt)

Dersom kriteria ovenfor er ok, klikk [Lagre konfigurasjon og klargjør for import] for å gå til siste side i importveiviser uten endring av konfigurasjon.

Men dersom kriteria ovenfor ikke er ok, må du utføre manuell konfigurasjon på denne siden knyttet til å velge hvilke tilsagn som skal overføres. Se bildet under som illustrerer hvordan dette gjøres.

| APP1350 import |                                                               |                                                      |                                                                 |                                                                  | Som standard blir alle tilsagn tilknyttet budsjettområdene valgt på forrige                                                                                                  |                                                                                          |                                                           |                    |  |  |
|----------------|---------------------------------------------------------------|------------------------------------------------------|-----------------------------------------------------------------|------------------------------------------------------------------|----------------------------------------------------------------------------------------------------|------------------------------------------------------------------------------------------|-----------------------------------------------------------|--------------------|--|--|
| RAPI<br>Benytt | P13.50 - K<br>tabell under<br>merk tilsagn t<br>overstyring a | til følgende:<br>for kopiering til<br>v ramme og bud | n av tilsagn for kopi<br>RF13.50<br>dsjettområde blir automatie | ering(impun)<br>Ber<br>(1)<br>sk benyttet på til<br>kilkn<br>(3) | nytt filter og søkefunksjonalitet<br>Kryss av for tilsagn som skal in<br>Gå gjennom alle sider som kont<br>nyttet budsjettområde, må disse<br>Klikk [Start] når konfigurasjo | for begrensnin<br>nporteres<br>troll av import. I<br>e merkes manue<br>n av tilsagn er i | g av utvalg i skje<br>Dersom tilsagn ik<br>elt.<br>ferdig | rmbildet.<br>ke er |  |  |
| Ramm           | e 551.60<br>Alle<br>551.60<br>FEIDE                           |                                                      | År 2008 💌 til Alle                                              |                                                                  | Side 4                                                                                                    | 28 sider 🕨                                                                               | Rader pr.side                                             | 10                 |  |  |
| År             | Ti Interreg I                                                 | /A<br>ost 61                                         | osjektstatus Tittel                                             |                                                                  | Beskrivelse Kort                                                                                                    | Ramme                                                                                    | Budsjettområde                                            | Importer           |  |  |
| 2008           | 1( Regionalt                                                  | utviklingsfond                                       | Friidrettsanle                                                  | egg i Selbu                                                      | Under forutsetning av at nye<br>friidrettsanleg                                                                                                    | Selby 551.60                                                                             | Blilyst                                                   | N                  |  |  |
| 2008           | 17.09.2008                                                    | b200821                                              | Frivilligheten                                                  | s hus i Rennebu                                                  | Frivillighetssentralen har gått<br>sammen med or                                                                                                    | 551.60                                                                                   | Blilyst                                                   | N                  |  |  |
| 2008           | 03.11.2008                                                    | b200832                                              | Inn på tunet                                                    | , Finnegården                                                    | Ruste opp gårdstun for øke ti<br>&quo                                                                                                    | lbudet 551.60                                                                            | Blilyst                                                   | V                  |  |  |
| 2008           | 10.10.2008                                                    | b200823                                              | Kulturskolep<br>Vintefestspill                                  | rosjektet 2009,<br>I i Bergstaden                                | Kulturskoler i Rørosområdet<br>samarbeider                                                                                                    | 551.60                                                                                   | Blilyst                                                   | V                  |  |  |
| 2008           | 04.06.2008                                                    | b200807                                              | Litteraturfes                                                   | t Røros 2008                                                     | Fire dagers årlig kulturarrang<br>for alle                                                                                                    | ement 551.60                                                                             | Blilyst                                                   |                    |  |  |
| 2008           | 06.11.2008                                                    | b200828                                              | Merkevareby                                                     | /gging i Rindal                                                  | Gjennomføring av konkrete til<br>bolystkapa                                                                                                    | tak i 551.60                                                                             | Blilyst                                                   | V                  |  |  |
| 2008           | 28.04.2008                                                    | b200816                                              | Ny nettporta<br>næringsforer                                    | Il for Oppdal<br>ning                                            | Ny felles nettportal for reiseliv<br>resten av n                                                                                                    | vet og 551.60                                                                            | Blilyst                                                   | V                  |  |  |
| 2008           | 18.09.2008                                                    | b200824                                              | Næringsutvik<br>2008-2009 i                                     | ding i og ved verneomr<br>Tydal                                  | de Delfinansiering av<br>prosjeklederstilling for næ                                                                                                    | 551.60                                                                                   | Blilyst                                                   |                    |  |  |
| 2008           | 24.06.2008                                                    | b200819                                              | OBM - et leve                                                   | ende museum                                                      | <ul> <li>Ansette en person i halv stillin<br/>Oppdal bygde</li> </ul>                                                                                                    | ng ved 551.60                                                                            | Blilyst                                                   | 2                  |  |  |
| 2008           | 26.05.2008                                                    | b200813                                              | Optimistkonf                                                    | feransen i Rindal                                                | Et nytt delarrangement i<br>Kulturyukku i Rindal i 20                                                                                                    | 551.60                                                                                   | Blilyst                                                   |                    |  |  |
| Klikk "L       | .agre og redige                                               | r" etter endringer i                                 | konfigurasjon på side.                                          | Lagre og r                                                       | ediger Lagre konfigurasjon og                                                                                                    | klargjør for imp                                                                         | ort >> >>                                                 |                    |  |  |

## FULLFØR IMPORT OG KOPIER DATA TIL RF13.50

#### (1) Valgfrie opsjoner før import av tilsagn

Før utførelse av selve import har du mulighet til å gjøre noen valg i forhold til manglende informasjon om saksbehandler, manglende søknadsbeløp og manuelt koble saksbehandler til brukere i RF13.50.

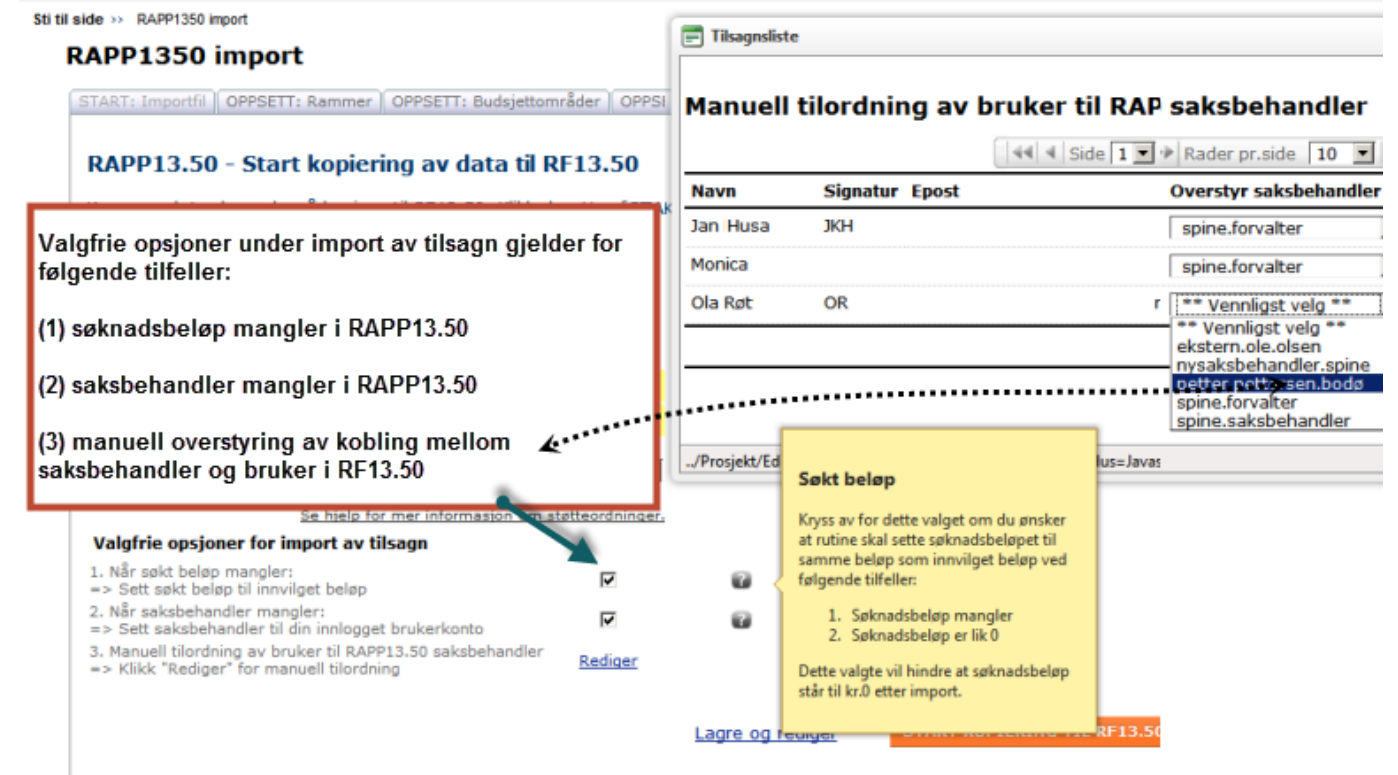

#### (2) Utfør kopiering av data til RF13.50

Du er nå klar for å kopiere data til RF13.50 iht konfigurasjon utført. Bekreft på denne siden hvilke data du ønsker å kopiere. Du må også velge en støtteordning som samtlige tilsagn blir tilkoblet.

Til informasjon for fylker som har valgt å kjøre kopiering av data for en ramme av gangen. Velg bort kopiering av kontakter dersom dette allerede er gjort. Det utføres ingen kontroll på kontakter om de allerede er kopiert. Det er kun for ramme/budsjettområder det utføres kontroll slik at disse ikke kopieres flere ganger.

#### RAPP1350 import

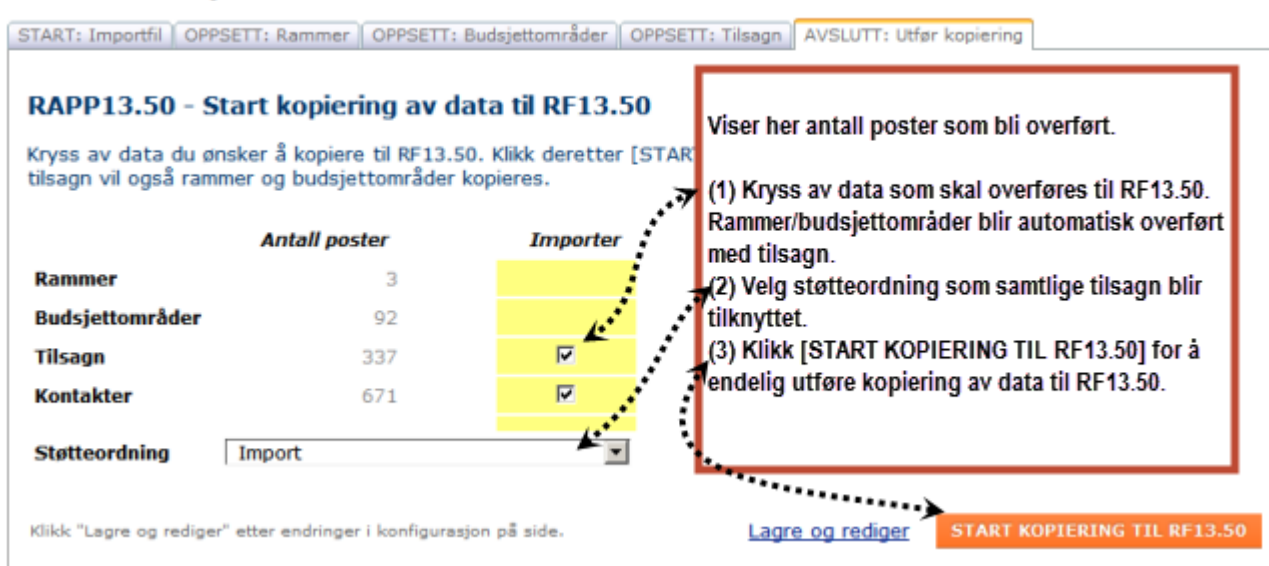

Siste fase av importrutine hvor kopiering av data utføres, kan ta et par minutter for de store fylkeskommunene. For en kommune skal denne rutinene ikke ta mer enn ca.15-60sekunder.

Skulle det oppstå en feilmelding under kopiering av data her, så ta kontakt med <u>support@spine.no</u> for avklaring av problem.

## KONTROLL ETTER IMPORT

Når import er ferdig må du gå gjennom regnskap knyttet til budsjettområder. I det gamle systemet var det automatisk overføring av ubrukte rammer fra år til år, så er ikke tilfelle i det nye systemet.